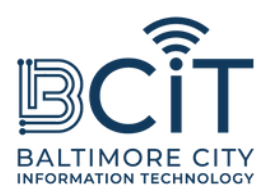

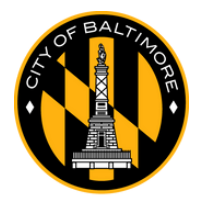

# مجانيBmoreWiFi دليل المستخدم لأجهزة الأندرويد

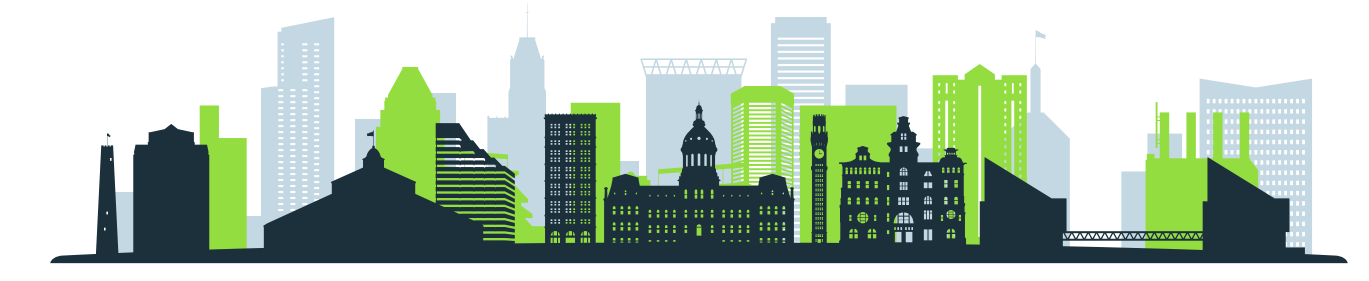

# متطلبات الاتصال بـ FreeBmoreWiFi

- أنت فعليًا ضمن نطاق إشارة شبكة FreeBmoreWiFi.
- يتمتع جهازك الذي يعمل بنظام Android بإمكانية الاتصال بشبكة Wi-Fi وهو في حالة عمل جيدة.

# خطوات الاتصال

# (1). حدد موقع إعدادات Wi-Fi على جهازك:

- اسحب لأسفل من أعلى الشاشة للوصول إلى لوحة "الإعدادات السريعة".
- انقر مع الاستمرار على أيقونة Wi-Fi، أو انتقل إلى الإعدادات -> الشبكة والإنترنت -> Wi-Fi.

### (2). مسح للشبكات:

- تأكد من تشغيل Wi-Fi على "تشغيل".
- ∘ سيقوم جهازك تلقائيًا بالبحث عن الشبكات المتاحة. ابحث عن "FreeBmoreWiFi" في قائمة الشبكات.

### (3). يتصل:

- اضغط على "FreeBmoreWiFi".
- عند عرضها، اقرأ الشروط والأحكام ثم اضغط على "قبول" للمتابعة.
  - سيتم إعادة توجيهك تلقائيًا إلى baltimorecity.gov.

# (4). أنت متصل:

- بمجرد الاتصال، يمكنك الوصول إلى الإنترنت واستخدام جهازك كما تفعل على أي شبكة عامة أخرى.
  - FreeBmoreWiFi هي شبكة مفتوحة مقدمة لراحتك، واستخدامها على مسؤوليتك
    الخاصة. توخي الحذر عند مشاركة معلومات حساسة مثل التفاصيل المصرفية.